## 管理者(SYS、SYSTEMユーザー)のパスワードと宛先電子メールアドレスの設定

EMDC → [サーバー] タブ → Enterprise Manager 管理セクションの中の「Enterprise Manager ユーザー」

① ここを、クリック

| Enterprise Manager 構成   管理サービスとリポジトリ |                  |          |  |
|--------------------------------------|------------------|----------|--|
| 管埋者                                  | <del>ر</del> → ل | 民 (2)    |  |
| 通知メソッド                               |                  |          |  |
| パッチ適用 ③                              |                  |          |  |
| 表示 編集 削除 作成                          |                  |          |  |
| 選択                                   | 名前               | アクセス     |  |
| ullet                                | SYS              | スーパー管理者  |  |
| $\bigcirc$                           | SYSMAN           | リポジトリ所有者 |  |
| $\bigcirc$                           | SYSTEM           | スーパー管理者  |  |
|                                      |                  |          |  |

送信に使うメール・サーバーの設定

| ① ここを、クリック                                                                                 |  |  |  |
|--------------------------------------------------------------------------------------------|--|--|--|
| Enterprise Manager 構成   管理サービスとリポジトリ<br>管理者                                                |  |  |  |
| 通知メソッド       ← → 選択②                                                                       |  |  |  |
| パッチ適用                                                                                      |  |  |  |
| メール・サーバー                                                                                   |  |  |  |
| 送信メール・サーバー:                                                                                |  |  |  |
| ユーザー名 :                                                                                    |  |  |  |
| パスワード:                                                                                     |  |  |  |
| パスワードの確認 :                                                                                 |  |  |  |
| 送信者 ID : :                                                                                 |  |  |  |
| 送信者のメールアドレス                                                                                |  |  |  |
|                                                                                            |  |  |  |
| スクリプトと SNMP トラップ                                                                           |  |  |  |
| 表示 編集 削除 追加 OS コマンド   ▼ 作 成                                                                |  |  |  |
| 選択 名前 タイプ                                                                                  |  |  |  |
| • dentatsu_proc $PL/SQL \mathcal{P} \square \mathcal{V} \neg \mathcal{V} \vee \mathcal{V}$ |  |  |  |
|                                                                                            |  |  |  |
| 問題が発生した時に通知する方法を指定します                                                                      |  |  |  |
| (メール以外にも必要なら)                                                                              |  |  |  |
| OS コマンド、PL/SQL プロシージャ、SNMP トラップ での方法で通知                                                    |  |  |  |
| が出来ます                                                                                      |  |  |  |
|                                                                                            |  |  |  |
|                                                                                            |  |  |  |
|                                                                                            |  |  |  |